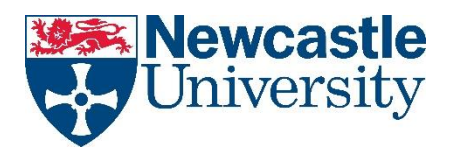

## How to connect to the Pull Printing System using Printer Installer

First click on the printer icon with the white cross on the green background.

This can be found on your taskbar next to the date / time

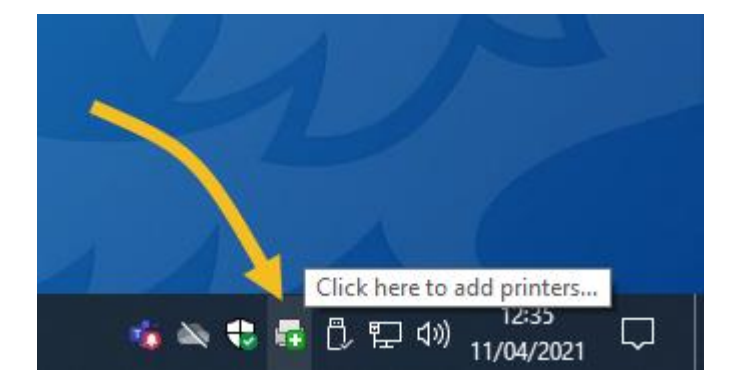

This will bring up the Printer Installer web page https://nuprint.printercloud5.com

Click on the Staff folder and then \* Pull Printing \* - this will contain the pull print queues in the University:

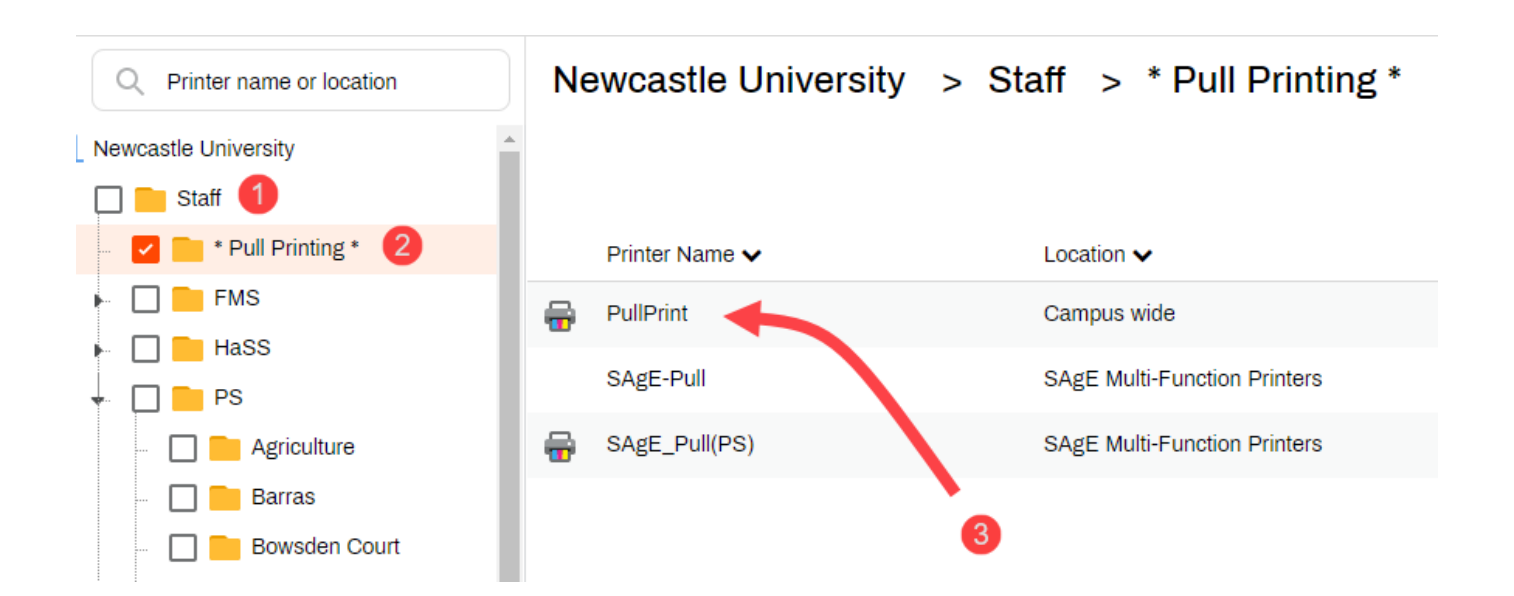

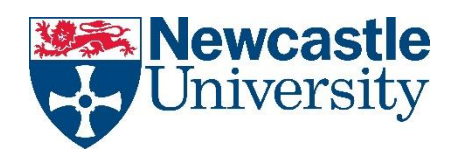

Click on PullPrint and the following dialog box will appear:

| Confirm ir             | nstallation                          | × |
|------------------------|--------------------------------------|---|
|                        | Selected Printer: PullPrint          |   |
| *                      | Do you want to install this printer? |   |
| ,                      | Yes <u>N</u> o                       |   |
| Set as default printer |                                      |   |

Tick Set as default printer, and click Yes.

It will then install the printer, and confirm once it has been installed.

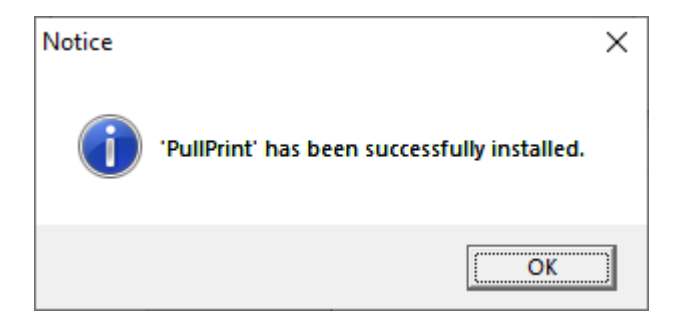

Once the printer is installed, you will need to go to one of the Konica MFDs and register your smartcard for pull printing use.

## **SAP Printing**

The new print queue in SAP is called PSSP. However, in the interim all jobs sent to existing print queues, like KG01, will automatically get forwarded to the new print service.